# LinkB5GUIDES

### **CLASS Observation Review and Verification**

For Site Administrators including Family Day Home Providers

A CLASS Observation is not complete until a Site Administrator reviews and verifies the observation.

#### **Steps to Review and Verify Observations**

1. Navigate to your Observations Dashboard by clicking on the "Observations" tab at the top of your Dashboard,

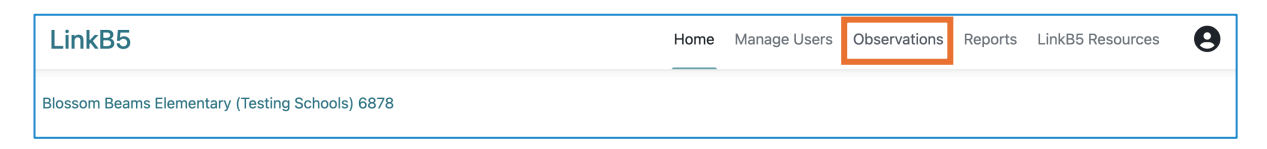

or the "Observations Priority Card" on your Dashboard.

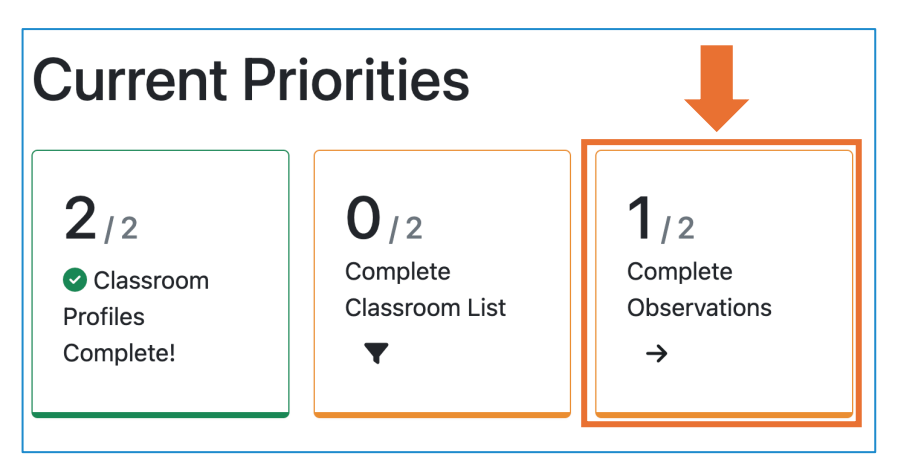

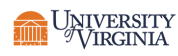

## LinkB5GUIDES

2. Identify classrooms with pending observations by selecting "Observation Status" from the list of classroom filter options,

| Observations Dashboard  |                              |  |  |  |  |  |
|-------------------------|------------------------------|--|--|--|--|--|
| Classrooms              |                              |  |  |  |  |  |
| Observation Status 🗸    | Filter by Observation Status |  |  |  |  |  |
| Classroom Name          |                              |  |  |  |  |  |
| Classroom ID            | vers assigned                |  |  |  |  |  |
| Region                  |                              |  |  |  |  |  |
| Site                    |                              |  |  |  |  |  |
| Site Address            |                              |  |  |  |  |  |
| Locality (FIPS - County | //Municipality)              |  |  |  |  |  |
| Primary Site Admin      |                              |  |  |  |  |  |
| Assigned Observer       |                              |  |  |  |  |  |
| Languages of Instruct   | ion                          |  |  |  |  |  |
| VQB5 Eligibility        |                              |  |  |  |  |  |
| Observation Status      |                              |  |  |  |  |  |

and clicking on "Filter by Observation Status" and select "Verification Pending."

| Observations Das       | hboard                                          |                            |  |  |
|------------------------|-------------------------------------------------|----------------------------|--|--|
| Classrooms             |                                                 |                            |  |  |
| Observation Status 🗸   | Filter by Observation Status                    |                            |  |  |
| Show only classrooms w | In Progress<br>Completed<br>Not Started         |                            |  |  |
|                        | Verification Pendin<br>Rejected<br>Not Complete | ng<br>Verification Pending |  |  |

3. Click on the "Manage Classroom Observations" icon to the far right, under the "Actions" column.

| <u>ers</u> | Number Of<br>Observations 🖨 | Observation<br>Status 🕄 🗘 | <u>Actions</u> |
|------------|-----------------------------|---------------------------|----------------|
|            | Manage Cla<br>Observa       | assroom<br>itions         |                |

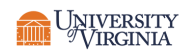

## LinkB5GUIDES

4. Click on the "eyeball" icon under "Actions".

| <u>Observation</u> | <u>Observation</u>        | <u>Term</u> | Observation              | <u>Observation</u>       | <u>Date Completed/Last</u> | Educator   | Actions |
|--------------------|---------------------------|-------------|--------------------------|--------------------------|----------------------------|------------|---------|
| <u>Type</u> ¢      | <u>Status</u> ≑           | ♦           | Entered By <del>\$</del> | <u>Date <del>-</del></u> | <u>Saved</u> ¢             | Observed 🗢 |         |
| Toddler CLASS      | Pending<br>Verification 🔵 | Fall        | Abigail, Ruby            | 08/07/2024               | 08/09/2024                 |            | o 🖉 🗊   |

5. Review the Observation Details. Click on "Next".

| ssiooni name. Little Lights (blossoni beams Liementary (rest    | ing schools) 6878) Class              | sroom Type: Toddler (16-35 mo.) Classr | oom School Year: 2024 - 2025            |  |
|-----------------------------------------------------------------|---------------------------------------|----------------------------------------|-----------------------------------------|--|
| SS Observation Type *                                           |                                       |                                        |                                         |  |
| Foddler CLASS ~                                                 |                                       |                                        |                                         |  |
| mary Educator Present at Time of Observation *                  | Additional Educators/A<br>Observation | ssistants Present at Time of           | Observation Entered By:<br>Ruby Abigail |  |
| Gabriel Nora (Inactive)                                         |                                       | 1.0.1 1.1 .                            |                                         |  |
| Don't see an educator in this list? Click the "i" icon for more | Search for one or m                   | ore additional educators               |                                         |  |
| rmation                                                         | information                           |                                        | C                                       |  |
| servation Date: *                                               | Start Time: *                         | End Time: *                            |                                         |  |
| 8/07/2024                                                       | 11:00am                               | 12:00pm                                |                                         |  |
| you also conduct this observation? *                            | How was this observat                 | ion conducted? *                       |                                         |  |
| 1                                                               | In-Person                             |                                        | ~                                       |  |

6. Click on each "Observation Cycle" and review the cycle details.

| Classroom Name: Little Lights (Bloss | om Beams Elementary (Testing Schools) 6878) | Classroom Type: Toddler (16-35 mo.) Classroom | School Year: 2024 - 2025 | Observation Term: Fall 2024 |
|--------------------------------------|---------------------------------------------|-----------------------------------------------|--------------------------|-----------------------------|
| Observation Cycle 1 *                |                                             |                                               |                          | ~                           |
| Observation Cycle 2 *                |                                             |                                               |                          | ¥                           |
| Observation Cycle 3 *                |                                             |                                               |                          | ¥                           |
| Observation Cycle 4 *                |                                             |                                               |                          | v                           |
|                                      |                                             |                                               |                          |                             |

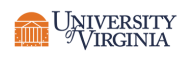

7. Click on the green "Submit/Verify" button to complete the CLASS Observation. Only click on the red "Reject" button if there is incorrect information in the form.

| Observation Scores<br>Domain and Dimension Scores | 8                           |                             |                                |                                        |                              |                                                      |                                |                              |
|---------------------------------------------------|-----------------------------|-----------------------------|--------------------------------|----------------------------------------|------------------------------|------------------------------------------------------|--------------------------------|------------------------------|
| Domain                                            | Emotiona                    | al & Behavior               | al Support                     |                                        |                              | Engaged Support f                                    | or Learning                    |                              |
| Dimension                                         | Positive<br>Climate<br>(PC) | Negative<br>Climate<br>(NC) | Teacher<br>Sensitivity<br>(TS) | Regard for Child<br>Perspectives (RCP) | Behavior<br>Guidance<br>(BG) | Facilitation of<br>Learning and<br>Development (FLD) | Quality of<br>Feedback<br>(QF) | Language<br>Modeling<br>(LM) |
| Dimension Total                                   | 19                          | 19                          | 18                             | 17                                     | 16                           | 15                                                   | 18                             | 17                           |
| Dimension Avg. (Total Cycles 4)                   | 4.75                        | 4.75                        | 4.50                           | 4.25                                   | 4.00                         | 3.75                                                 | 4.50                           | 4.25                         |
| Domain Avg. (Total Cycles 4) 4.15 4.17            |                             |                             |                                |                                        |                              |                                                      |                                |                              |

8. After clicking "Submit/Verify," you will be taken back to your CLASS Observation dashboard. Your observation is complete when the observation status is listed as "Complete" in your classroom observations list.

| LinkB5                                                                       | LinkB5 Welcome, Ruby Abigail                                                                                                    |                 |                 |                          |                    |                             |                     |         |  |
|------------------------------------------------------------------------------|----------------------------------------------------------------------------------------------------|-----------------|-----------------|--------------------------|--------------------|-----------------------------|---------------------|---------|--|
| Home Manage Users Observations Reports LinkB5 Resources 🖸 Site Admin,Educato |                                                                                                    |                 |                 |                          |                    |                             |                     |         |  |
| Observations D                                                               | Observations Dashboard > Classroom Observations Classroom Observations: Little Lights                                                                                                    |                 |                 |                          |                    |                             |                     |         |  |
| Region Name: F<br>Assigned Obser<br>Current School                           | Region Name: Region 2 - West Site Name: Blossom Beams Elementary (Testing Schools) 6878 Clasroom Educators: Grace Henry Assigned Observers: Skylar Caleb  Current School Year: 2024 - 2025 |                 |                 |                          |                    |                             |                     |         |  |
| Observation T                                                                | <u>ype</u>                                                                                                    | vation Status 🕈 | <u>Term</u> ≑ ( | Dbservation Entered By 🗢 | Observation Date - | Date Completed/Last Saved 🗢 | Educator Observed 🗢 | Actions |  |
| Toddler CLASS                                                                | 5 Compl                                                                                                    | eted 🔵          | -               | l, Ruby                  | 08/07/2024         | 08/12/2024                  | Nora, Gabriel       | • / 1   |  |

Need Technical Help? Contact LinkB5 Support Team

- Live Chat: Available on the LinkB5 website
- Phone: 1-833-554-6525
- Email: linkb5support@virginia.edu •

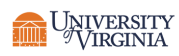